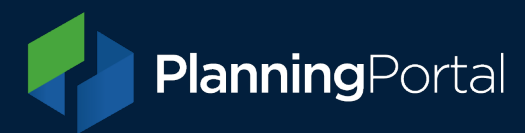

# Listing your company on the RTPI Directory of Planning Consultants

A step-by-step guide

## Table of contents

| Introduction                   | 2  |
|--------------------------------|----|
| Listing your Company           | 2  |
| Create your listing            | 2  |
| Create your company profile    | 5  |
| Company home                   | 5  |
| Package                        | 6  |
| Public listing                 | 9  |
| Main details                   | 9  |
| Description                    | 11 |
| Company profile                | 11 |
| Specialisms                    | 12 |
| Addresses                      | 13 |
| Offices                        | 16 |
| Adding an Office to a leaflet  |    |
| Overseas operations            | 20 |
| Contacts and staff listings    | 21 |
| Subscription payment           | 24 |
| Logging back into your account | 26 |
| Renewing your subscription     | 28 |
| Help and Support               | 28 |

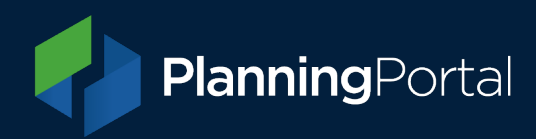

## Introduction

The RTPI (Royal Town Planning Institute) Directory of Planning Consultants is an online directory of companies which employ at least one Chartered Member of the RTPI.

Companies can register to be listed on the Directory for a calendar year, signing up to one of four packages. The user search feature allows customers to find a consultant by using a name or location. The results of the search are displayed to the customer in a list which can be sorted and filtered, or on a map which shows the contact details and information of the companies found.

## **Listing your Company**

To list your company on the RTPI Directory please visit the directory website at <a href="https://www.rtpiconsultants.co.uk/">https://www.rtpiconsultants.co.uk/</a>.

## Create your listing

From the website home page please click the Menu icon in the top right corner of the screen.

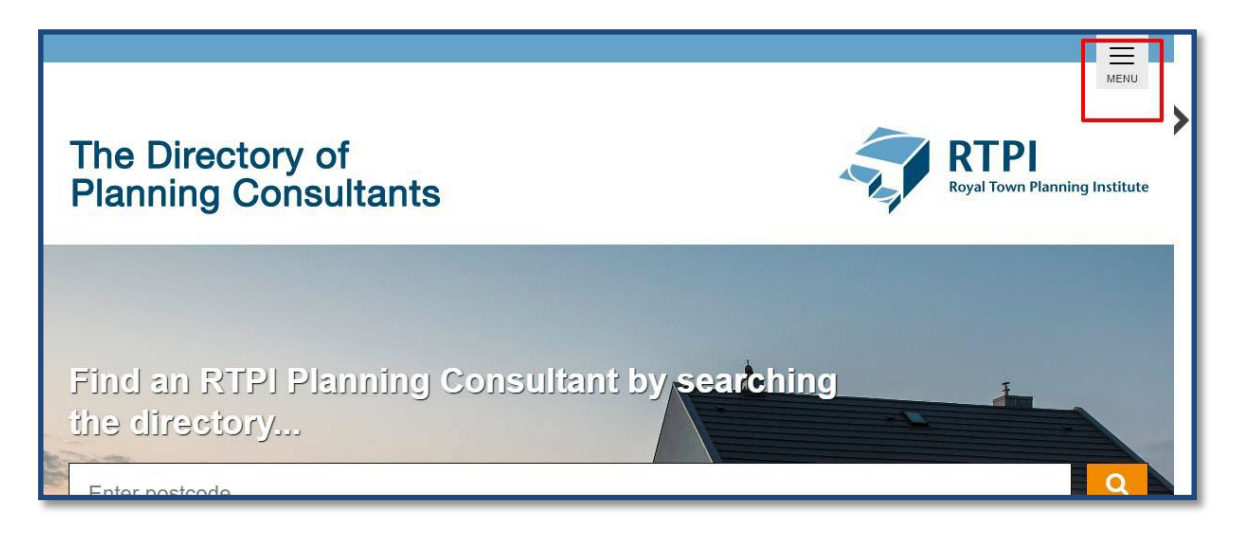

From the Menu select List your company.

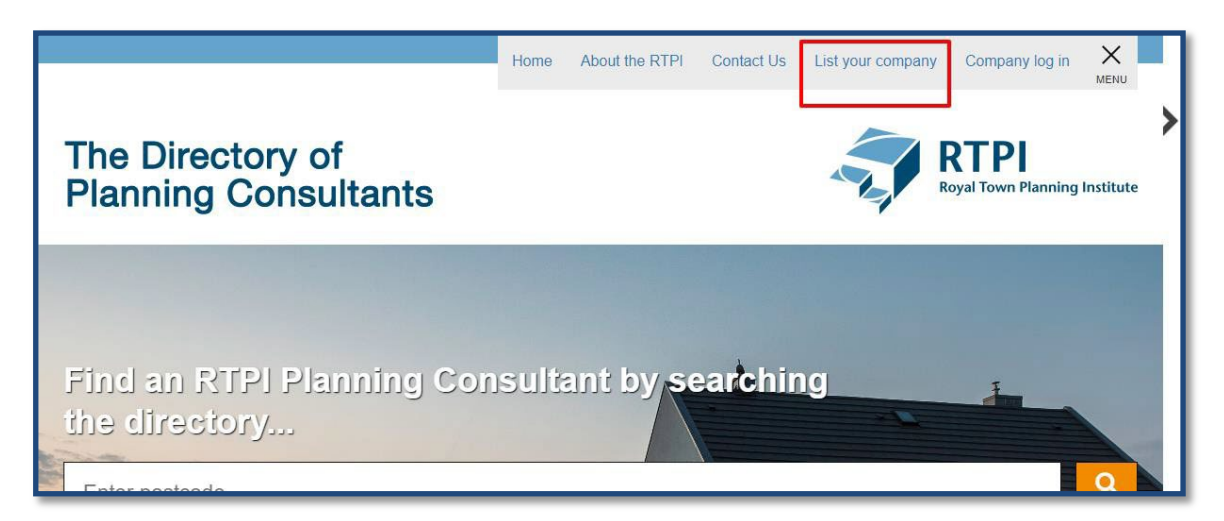

You will be presented with a page explaining how the Directory works, the different packages you can subscribe to, what they offer and how much they will cost. After reviewing this page, please click the **register your company** link.

|                                                                          | bany                                                                      |                                                                             |                                                   |                      |
|--------------------------------------------------------------------------|---------------------------------------------------------------------------|-----------------------------------------------------------------------------|---------------------------------------------------|----------------------|
| How it works                                                             |                                                                           |                                                                             |                                                   |                      |
| Welcome to the subscription page.<br>subscription package suitable for a | Here you can quickly and easily ren<br>any company size. The prices below | new or register your company on the<br>are based on a full calendar year su | RTPI Directory of Planning Consul<br>abscription. | tants. There is a    |
| Please note: For your company to<br>deadline, your package will not incl | be included in the 2023 annual regi<br>lude the regional digital leaflet. | onal digital leaflet, the deadline for                                      | subscribing or renewing is Decembe                | er 2022. After this  |
| Bronze<br>£372 +vat                                                      | Silver<br>£667 +VAT                                                       | Gold<br>£1,194 +vat                                                         | Platinum<br>£2,244 +vat                           |                      |
| Company logo on listing                                                  | Company logo on listing                                                   | Company logo on listing                                                     | Company logo on listing                           |                      |
| 450 word company description                                             | 450 word company description                                              | Unlimited company description                                               | Unlimited company description                     |                      |
| Single office listing                                                    | 3 office listings                                                         | 6 office listings                                                           | Unlimited office listings                         |                      |
| 1 regional PDF leaflet listing                                           | 3 regional PDF leaflet listings                                           | 6 regional PDF leaflet listings                                             | Unlimited regional PDF leaflet listings           |                      |
| No featured logo                                                         | Company logo featured on homepage                                         | Company logo featured on homepage                                           | Company logo featured on homepage                 |                      |
| Renew your listing                                                       |                                                                           |                                                                             |                                                   |                      |
| In order to renew your listing, simp?                                    | ly log in to your account and choose                                      | your package to renew your subsc                                            | ription. For full instructions on how t           | o renew your listing |
| please refer to our guidance note.                                       |                                                                           |                                                                             |                                                   |                      |

On the **Register or renew your company** screen please complete the required information, ensuring you add your RTPI membership number and confirming that you have indemnity insurance.

To register a new company you need to provide the following information:

- Company name
- First name
- Last name
- Email
- Telephone
- Password (this needs to be at least 8 characters long, with at least one uppercase letter, one lowercase letter and one number)
- Confirm your password (needs to match previously entered password)
- Add your RTPI Membership number (this needs to be 5 digits long)
- Tick terms and conditions
- Tick that you have professional indemnity insurance.

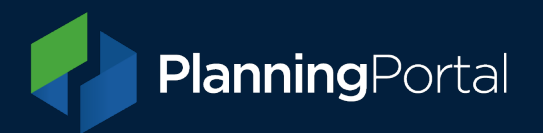

Once these details have been entered, please click **Submit** as shown below.

| The Directory<br>Planning Cons | of<br>sultants                                                                                                    | RTPI<br>Royal Town Planning Institute                      |  |  |  |
|--------------------------------|----------------------------------------------------------------------------------------------------|------------------------------------------------------------|--|--|--|
|                                |                                                                                                    |                                                            |  |  |  |
|                                |                                                                                                    |                                                            |  |  |  |
|                                | Register or rene                                                                                                    | w your company                                             |  |  |  |
|                                | Thank you for choosing to register or re<br>Directory of Planning Consultants.                                                                                                    | new your company listing on The                            |  |  |  |
|                                | Please choose from the options below.                                                                                                    |                                                            |  |  |  |
|                                | <ul> <li>I want to register a company</li> <li>I have an existing subscription and I want to renew my company account</li> </ul>                                                                                                    |                                                            |  |  |  |
|                                | Please enter your company and primary contacts details below, read and accept<br>the terms and conditions and choose submit. You will then receive a welcome<br>email and have access to your account to add your details, choose your<br>package and make payment. |                                                            |  |  |  |
|                                | package and make payment.<br>If you need any help with registering, get in touch and our support team will help<br>you through the setup of your account.                                                                                                    |                                                            |  |  |  |
|                                | Company name                                                                                                    | Example Company Ltd.                                       |  |  |  |
|                                | Title                                                                                                    | Mr                                                         |  |  |  |
|                                | First name                                                                                                    | John                                                       |  |  |  |
|                                | Last name                                                                                                    | Smith                                                      |  |  |  |
|                                | Email                                                                                                    | johnsmith@examplecompany.com                               |  |  |  |
|                                | Telephone                                                                                                    | 01234567879                                                |  |  |  |
|                                | Password<br>Password strength: High                                                                                                    |                                                            |  |  |  |
|                                | Confirm password                                                                                                    |                                                            |  |  |  |
|                                | RTPI membership number                                                                                                    | 12345                                                      |  |  |  |
|                                | I accept the terms and conditions                                                                                                    |                                                            |  |  |  |
| [                              | The company I am registering ha<br>as required by the RTPI's code of p                                                                                                    | s professional indemnity insurance,<br>rofessional conduct |  |  |  |
|                                | [                                                                                                    | Submit                                                     |  |  |  |

When the account is created, you will be logged into your account and see the following screen. Please **click update your company profile** to continue to create your listing.

## **Planning**Portal

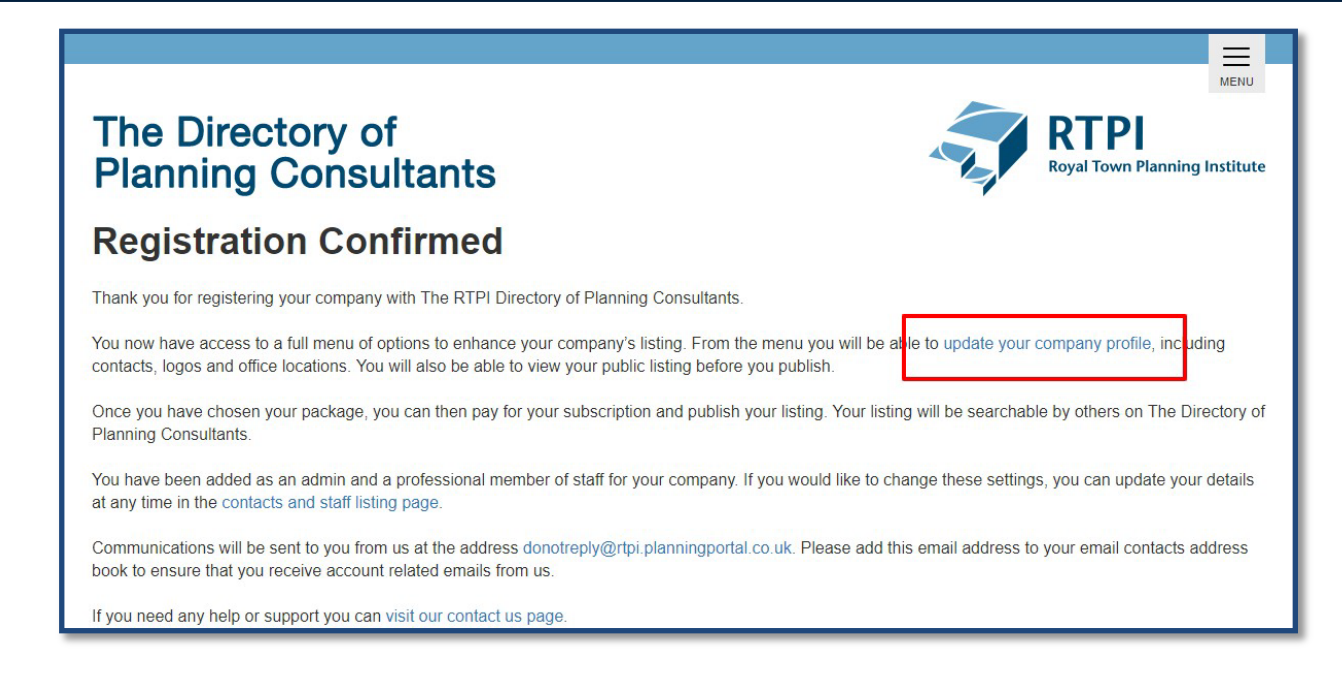

## Create your company profile

#### Company home

Your **Company Home** screen is where you can access and edit your company information. A menu on the left-hand side will allow you to navigate between the various elements of your listing. We suggest that the first time you create your profile you work through completing your profile from top-to-bottom, although once created you can edit any section in any order.

| The Directory<br>Planning Con | r of<br>sultants                                                                                                    | NEXU<br>Revealed to the second second se |  |
|-------------------------------|----------------------------------------------------------------------------------------------------|----------------------------------------------------------------------------------------------------|--|
| Company home                  |                                                                                                    |                                                                                                    |  |
| Package                       | Welcome to y                                                                                                    | our company administration area                                                                                                    |  |
| Public listing                | Here you can create and edit yo<br>below of each menu item and w                                                          | ur listing using the left-hand menu. Please take a moment to read the brief description<br>hat it does.                                                                                                    |  |
| Main details                  |                                                                                                    |                                                                                                    |  |
| Description                   | Your listing is still not ready to<br>make payment and publish ve                                                         | o be published and you will need use the menu to enter your company information,<br>our listing.                                                                                                    |  |
| Company profile               | At least one address must be added to the company listing.     At least one address must be added to the company listing. |                                                                                                    |  |
| Specialisms                   | Companies can only be published if they have paid.                                                                        |                                                                                                    |  |
| Addresses                     |                                                                                                    |                                                                                                    |  |
| Offices                       | Company home                                                                                                    | Find out about how to use the menu and publish your listing                                                                                                    |  |
|                               | Package                                                                                                    | Select the listing package that suits your company                                                                                                    |  |
| Overseas Operations           | Public listing                                                                                                    | Use this to check how your publicly viewed directory listing looks                                                                                                    |  |
| Contacts and staff listings   | Main details                                                                                                    | Add high level information about your company and add your logo                                                                                                    |  |
| Somacio and Stamburgo         | Description                                                                                                    | Enter information about your company                                                                                                    |  |
| Pay for your subscription     | Company profile                                                                                                    | Provide information about the number of staff you have                                                                                                    |  |
|                               | Specialisms                                                                                                    | Show which planning areas your company specialises in                                                                                                    |  |
|                               | Addresses                                                                                                    | Add all of your company addresses                                                                                                    |  |
|                               | Offices                                                                                                    | Add contact details and leaflet information for your offices                                                                                                    |  |
|                               | Overseas Operations                                                                                                    | List the countries in which your company operates                                                                                                    |  |
|                               | Contacts and staff listings                                                                                               | List your staff and their contact details                                                                                                    |  |
|                               | Account admins                                                                                                    | Choose which staff to use as company administrators, who will be responsible for<br>maintaining your listing                                                                                                    |  |
|                               | Account contacts                                                                                                    | Specify the primary administrator and invoice contacts within your company                                                                                                    |  |
|                               | Pay for your subscription                                                                                                 | Amend the subscription package for your listing                                                                                                    |  |

On this page you can access any of your company details using the menu links along the left-hand side.

There is a status box on this page which will show one of three types of status:

**Planning**Portal

Your listing has been published and can be searched by others.

This indicates that all the mandatory details have been completed, the company have paid, and the listing is LIVE on the directory.

| our listing is still n          | ot ready to be published and you will need use the menu to enter your company information, |
|---------------------------------|--------------------------------------------------------------------------------------------|
| nake payment and                | publish your listing.                                                                      |
| <ul> <li>Companies c</li> </ul> | an only be published if they have paid.                                                    |

This indicates that there is still some mandatory action or information that needs to be addressed. In the above example payment has not been made but this status will also show if no *offices* or *staff* details have been supplied.

| Your organisation is ready to b | e published, please press the button below to make the entry available to the |
|---------------------------------|-------------------------------------------------------------------------------|
| public.                         |                                                                               |
| Publish                         |                                                                               |
|                                 |                                                                               |
|                                 |                                                                               |
|                                 |                                                                               |

This indicates that everything has been supplied and that the administrator can publish the company listing by clicking the **Publish** button.

#### Package

On this page the company administrator can select which package they wish their company to be on. The table featured on this screen shows the benefits of each of the four packages.

Clicking **Select or change your package** will allow you to choose a package from the drop-down menu. Once you have chosen, please click **Update package** to save your selection.

| The Directory<br>Planning Cons | of<br>sultants                                                                            |                                              |                                   | RTPI<br>toyal Town Planning Institute   |
|--------------------------------|-------------------------------------------------------------------------------------------|----------------------------------------------|-----------------------------------|-----------------------------------------|
| Company home                   | <b>.</b>                                                                                  |                                              |                                   |                                         |
| Package                        | Раскаде                                                                                   |                                              |                                   |                                         |
| Public listing                 | Select or change packa                                                                    | ade                                          |                                   |                                         |
| Main details                   | The prices below are based of                                                             | on a full calendar vear subscrip             | lion                              |                                         |
| Description                    |                                                                                           |                                              |                                   |                                         |
| Company profile                | Bronze<br>£372 +vat                                                                       | Silver<br>£667 +vat                          | Gold<br>£1,194 +vat               | Platinum<br>£2,244 +vat                 |
| Specialisms                    | Company logo on listing                                                                   | Company logo on listing                      | Company logo on listing           | Company logo on listing                 |
| Addresses                      |                                                                                           |                                              | Company logo or having            |                                         |
| Offices                        | 450 word company description                                                              | 450 word company description                 | Unlimited company description     | Unlimited company description           |
| Overseas Operations            | Single office listing                                                                     | 3 office listings                            | 6 office listings                 | Unlimited office listings               |
| Contacts and staff listings    | 1 regional PDE leaflet listing                                                            | 3 regional PDE leaflet listings              | 6 regional PDE leaflet listings   | Unlimited regional PDE leaflet listings |
| Pay for your subscription      |                                                                                           |                                              |                                   |                                         |
|                                | No featured logo                                                                          | Company logo featured on homepage            | Company logo featured on homepage | Company logo featured on homepage       |
|                                | For further assistance please<br>Email: rtpi.support@planning<br>Telephone: 0333 323 4589 | contact our support team on<br>gportal.co.uk |                                   |                                         |

|                               |                                |                                         |                                   | MENU                                   |
|-------------------------------|--------------------------------|-----------------------------------------|-----------------------------------|----------------------------------------|
| The Directory<br>Planning Con | of<br>sultants                 |                                         |                                   | RTPI<br>Royal Town Planning Institute  |
| Company home                  | <b>.</b> .                     |                                         |                                   |                                        |
| Package                       | Раскаде                        |                                         |                                   |                                        |
| Public listing                | Select or change pack          | age                                     |                                   |                                        |
| Main details                  | Please select a pack           | kage                                    |                                   |                                        |
| Description                   | Gold package                   | •                                       |                                   |                                        |
| Company profile               | Update package                 |                                         |                                   |                                        |
| Specialisms                   | The prices below are based     | on a full calendar vear subscrip        | otion.                            |                                        |
| Addresses                     |                                | , , , , , , , , , , , , , , , , , , , , |                                   |                                        |
| Offices                       | Bronze<br>£372 +vat            | Silver<br>£667 +VAT                     | Gold<br>£1,194 +vat               | Platinum<br>£2,244 +vat                |
| Overseas Operations           | Company loss on listing        | Company loop on listing                 | Company loss on listing           | Company loss on listing                |
| Contacts and staff listings   | Company logo or issuing        | Company logo on isong                   | Company logo on isong             | Company logo on issung                 |
| Pay for your subscription     | 450 word company description   | 450 word company description            | Unlimited company description     | Unlimited company description          |
|                               | Single office listing          | 3 office listings                       | 6 office listings                 | Unlimited office listings              |
|                               | 1 regional PDF leaflet listing | 3 regional PDF leaflet listings         | 6 regional PDF leaflet listings   | Unlimited regional PDF leaflet listing |
|                               | No featured logo               | Company logo featured on homepage       | Company logo featured on homepage | Company logo featured on homepag       |
|                               |                                |                                         |                                   |                                        |

This will then show you which package you have selected.

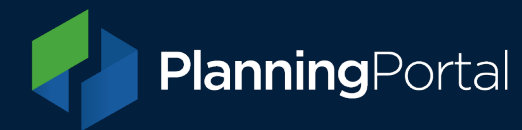

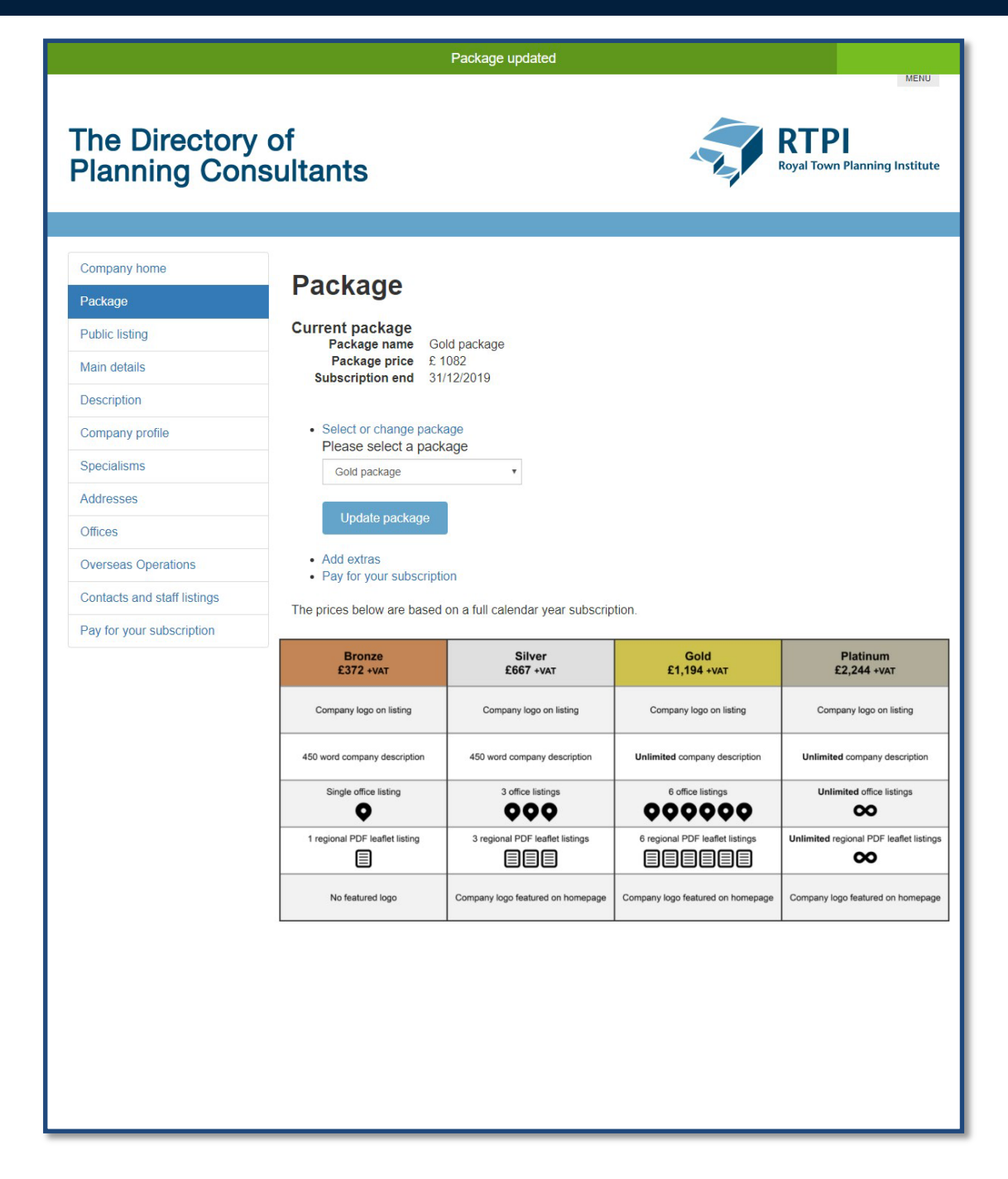

### **Public listing**

Clicking **Public listing** will open a new tab or window with your company's public facing page. This will display the public listing to the company administrator even before the company has been published to the public. This view can be used by the company administrator as a preview function before they publish their account, after which it will display exactly as the public will see it.

#### Main details

The **Main Details** page is where you can fill in the company's basic information. Mandatory fields are marked with an asterix.

**Planning**Portal

The **Save** button at the top of the page needs to be clicked once the first three fields have been completed. The bottom **Save** button needs to be clicked when the logo and social media links have been completed.

The company logo can be uploaded by either dragging and dropping a file or by clicking within the box to open the find file dialog box.

| The Directory<br>Planning Cons                           | of<br>sultants                                                                                                    | RTPI<br>Royal Town Planning Institute                      |
|----------------------------------------------------------|----------------------------------------------------------------------------------------------------|------------------------------------------------------------|
| Company home<br>Package                                  | Main details                                                                                                    |                                                            |
| Public listing<br>Main details<br>Description            | Please enter the main company de<br>Company Details                                                                                                   | tails, website address and any social media profile names. |
| Company profile Specialisms Addresses                    | Company name *                                                                                                    | Example Company Ltd.                                       |
| Offices Overseas Operations                              | Company website URL Company type *                                                                                                    | http://example.com                                         |
| Contacts and staff listings<br>Pay for your subscription | Save                                                                                                    |                                                            |
|                                                          | Company Logo                                                                                                    |                                                            |
|                                                          | Click here and select a logo<br>or drag and drop your logo<br>here.<br>Image size: 552x300px<br>File size: Maximum 300Kb<br>File types: jpg, jpg, png |                                                            |
|                                                          | Social Media                                                                                                    |                                                            |
|                                                          | Facebook URL                                                                                                    | http://                                                    |
|                                                          | Twitter URL                                                                                                    | http://                                                    |
|                                                          | Instagram URL                                                                                                    | http://                                                    |
|                                                          | LinkedIn URL                                                                                                    | http://                                                    |
|                                                          | Save                                                                                                    |                                                            |

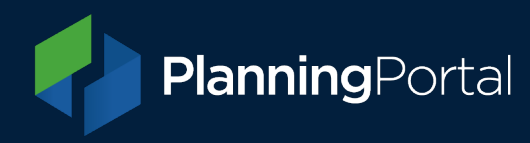

### Description

In the **Description** section you can enter text for the introduction. This feature is in development and will be is surfaced in the search results, so ensure you check the search result and Company Description (featured in the company's public listing).

You have the ability to add or edit your description and a text editor is available to help with the formatting of the text you include, as displayed in the screen below.

Save must be clicked to retain information.

| The Directory<br>Planning Con                                                   | of<br>sultants RTPI<br>Royal Town Planning Institute                                                                                                    |
|---------------------------------------------------------------------------------|----------------------------------------------------------------------------------------------------|
| Company home<br>Package                                                         | Description                                                                                                    |
| Public listing<br>Main details                                                  | Add a brief introduction and a main description of your company. The maximum limit of words will depend on your package.                                                                                                    |
| Description<br>Company profile                                                  | Please Note: Some instances of Internet Explorer experience an issue when copying text. If you encounter an<br>issues please ensure the text you are copying does not exceed the word count limit. If you are still experiencing<br>problems please contact the service desk on 0333 323 4589.                                                                                                    |
| Addresses Offices                                                               | Introduction Content<br>(60/150 words)                                                                                                    |
| Overseas Operations<br>Contacts and staff listings<br>Pay for your subscription | B       Image: Section 2014       Image: Section 2014       Image: Section 2014       Image: Section 2014         Add you company's introductory text here Add you company's introductory text here Add you company's introductory text here Add you company's introductory text here Add you company's introductory text here Add you company's introductory text here Add you company's introductory text here Add you company's introductory text here Add you company's introductory text here Add you company's introductory text here Add you company's introductory text here                                                                                                    |
|                                                                                 | Company Description<br>(70/100000 words)<br>B I S () U I I I I I S () S I Normal I () ()<br>Add a description of your company here Add a description of your company here Add a description description of your company here Add a description description description description description description description description description description description description description description description description description description description description descriptica description de |

### **Company profile**

On the **Company Profile** screen you can list your staff details, annual turnover, enter the quality assurance accreditations and select whether the company is a legal firm. These are optional details.

Save must be clicked to retain information.

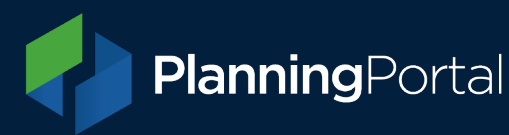

| The Directory<br>Planning Cor             | / of<br>isultants                                | VERU<br>Royal Town Planning Institute |
|-------------------------------------------|--------------------------------------------------|---------------------------------------|
| Company home<br>Package<br>Public listing | Company profile                                  |                                       |
| Main details                              | Please enter details of the numbers of           | I staff in your company.              |
| Description<br>Company profile            | Total staff                                      | 3                                     |
| Specialisms                               | Total professional staff                         | 1                                     |
| Offices                                   | Chartered town planners                          | 0                                     |
| Contacts and staff listings               | Architect                                        | 0                                     |
| Pay for your subscription                 | Chartered surveyors                              | 0                                     |
|                                           | Chartered and professional<br>engineers          | 1                                     |
|                                           | Chartered and professional builders              | 0                                     |
|                                           | Landscape and environment<br>professionals       | 0                                     |
|                                           | Conservation professionals                       | 1 +                                   |
|                                           | Chartered housing professionals                  | 0                                     |
|                                           | Transport professionals                          | 0                                     |
|                                           | Economic development<br>professionals            | 0                                     |
|                                           | Management professionals                         | 0                                     |
|                                           | Amenity and leisure professionals                | 0                                     |
|                                           | Overseas staff                                   | 0                                     |
|                                           | Please enter additional information at           | sout your company.                    |
|                                           | Annual turnover                                  |                                       |
|                                           | Please enter quality assurance<br>accreditations |                                       |
|                                           | The company is a legal firm                      |                                       |
|                                           | Save                                             |                                       |

## Specialisms

On the Specialisms screen you can add or remove specialisms from your public listing.

On the left is a list of all avaiable specialisms and on the right is a list of the specialisms the admin has selected. Highligting a specialism from the left hand list and clicking **Add** will add that to the company's list. Highlighting a specialism in the company's list and clicking **Remove** will delete it from their public facing list.

You can filter the available specialisms by category using the drop down list above the available specialisms.

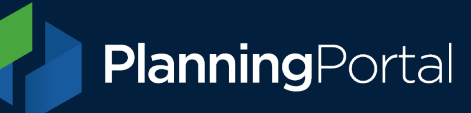

## The Directory of Planning Consultants

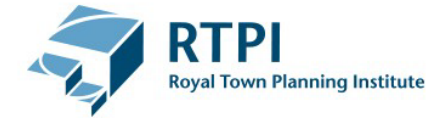

MENU

| Company home                | Spacialisms                                                                          |                                                                                                    |   |
|-----------------------------|--------------------------------------------------------------------------------------|----------------------------------------------------------------------------------------------------|---|
| Package                     | Specialishis                                                                         |                                                                                                    |   |
| Public listing              | Choose a category and specialism from                                                | the list to add to your company profile.                                                                        |   |
| Main details                | There is no limit on the number of specie<br>Highlight your choice and add or remove | alisms a company can have.<br>e from each list by using the buttons.                                            |   |
| Description                 |                                                                                      | n de sond hen hen hen hen de sond hen de sond de sond de sond hen hen hen het hen hen hen hen hen hen hen hen h |   |
| Company profile             | Filter specialisms by category                                                       |                                                                                                    |   |
| Specialisms                 | Please select •                                                                      |                                                                                                    |   |
| Addresses                   | Available specialisms                                                                | My specialisms                                                                                                  |   |
| Offices                     | Hospices<br>Hospital<br>Nursing Homes                                                | <ul> <li>Ancient Monuments<br/>Archaeology<br/>Tall Buildings</li> </ul>                                        | * |
| Overseas Operations         | Appeals<br>Applications                                                              | Travel Plans                                                                                                    |   |
| Contacts and staff listings | Boundaries / Curtilage<br>Car Parking<br>Housing Needs Studies                       |                                                                                                    |   |
| Pay for your subscription   | House Extensions<br>Light Issues                                                     |                                                                                                    |   |
|                             | Objections<br>Residential Developments                                               | •                                                                                                    | - |
|                             | Add                                                                                  | Remove                                                                                                    |   |
|                             |                                                                                      | I CENTOVE                                                                                                    |   |

### Addresses

In this section you can add to your 'pool' or group of addresses (like an address book). These addresses are not public facing but can be used to manage staff profiles and offices.

Use **Delete** or **Edit** in the address table to remove or edit an address (although you cannot remove them all, there must be at least one).

Addresses are added using the Add Address button which will open the pop-up editor.

| The Directory<br>Planning Cons                        | of<br>sultants RTPI<br>Royal Town Planning Institute                                                                                                    |
|-------------------------------------------------------|----------------------------------------------------------------------------------------------------|
| Company home<br>Package                               | Addresses                                                                                                    |
| Public listing Main details Description               | You can add all of your company addresses in this section. There is no limit on the number of addresses a company can have. These will not necessarily all appear in your publicly viewed listing; rather it is a pool of addresses that you can use for assigning administration contacts and adding offices. |
| Company profile<br>Specialisms                        | Once you have entered all addresses please go to branch address and select the ones you wish to appear in your publicly viewed listing. Return to this section if you need to edit existing addresses or create new addresses.                                                                                 |
| Addresses Offices Oversees Operations                 | Add Address 1 Address 3 Town Rostcode Country Telephone Delate Edit                                                                                                    |
| Contacts and staff listings Pay for your subscription | Address i Address 2 Address 3 Iown Posicode Country relephone Delete Edit                                                                                                    |

When adding an address please initially search for the location and click Add address.

|                                                       |                                                                                                    | MEN | ۱U  |
|-------------------------------------------------------|----------------------------------------------------------------------------------------------------|-----|-----|
| The Search for an address       Pla       BS1 6EA     |                                                                                                    | ×   | ute |
| Bristol BS1 6EA, UK     your address is proteed on in | powered by Google<br>ופ ספמוכוד ופטעוני ווומף. דופמספ כטווגמכר נוופ ספועוכם עפסג טוד טטטטטטטטיאטטס וו אַטעוי מעטופסס וס ווטר וטעווט.                                                                    |     |     |
| Comp Add address                                      |                                                                                                    |     |     |
| Pack                                                  |                                                                                                    | -   |     |
| Public listing                                        | You can add all of your company addresses in this section. There is no limit on the number of addresses a                                                                                               |     |     |
| Main details                                          | company can have. These will not necessarily all appear in your publicly viewed listing; rather it is a pool of<br>addresses that you can use for assigning administration contacts and adding offices. |     |     |

Once selected fill in the relevant details for the address and click Add address.

**Planning**Portal

| Address line 1 * |   | * |
|------------------|---|---|
| 1 High Street    |   |   |
| Address line 2   |   |   |
| Address line 3   |   |   |
| Town             |   |   |
| Bristol          |   |   |
| County           |   |   |
|                  |   |   |
| Postcode         |   |   |
| BS1 6EA          |   |   |
| Country          |   |   |
| United Kingdom   | Y |   |
| Department       |   |   |
| Planning         |   |   |

| Γh     |                  | ×  |       |
|--------|------------------|----|-------|
| Pla    |                  |    | itute |
|        | Town             |    |       |
|        | Bristol          |    |       |
| Com    | County           | I. |       |
| Pack   |                  | 4  |       |
| Public | Postcode         |    |       |
| Main   | BS16EA           |    |       |
| Desc   | Country          | Ŀ  |       |
| Com    | United Kingdom 🔹 |    |       |
| Spec   | Department       | L. | ur    |
| Addre  | Planning         |    |       |
| Office | Telephone        |    |       |
| Over   | 0123456789       |    | dit   |
| Cont   | Add address      |    | art   |
| Pay f  |                  | *  |       |
| , .    |                  |    |       |

This will add the address to your address pool.

| The Directory<br>Planning Con                                                 | r of<br>Isultants RTPI<br>Royal Town Planning Institu                                                                                                    |
|-------------------------------------------------------------------------------|----------------------------------------------------------------------------------------------------|
|                                                                               |                                                                                                    |
| Company home                                                                  |                                                                                                    |
| Package                                                                       | Addresses                                                                                                    |
| Public listing                                                                | You can add all of your company addresses in this section. There is no limit on the number of addresses a                                                                                                    |
| Main details                                                                  | company can have. These will not necessarily all appear in your publicly viewed listing; rather it is a pool of<br>addresses that you can use for assigning administration contacts and adding offices                                                                                                    |
| Description                                                                   | Add an address search for an address and enter or confirm details. Repeat for each address                                                                                                    |
|                                                                               |                                                                                                    |
| Company profile                                                               | Once you have entered all addresses please go to branch address and select the ones you wish to appear in your                                                                                                    |
| Company profile Specialisms                                                   | Once you have entered all addresses please go to branch address and select the ones you wish to appear in your publicly viewed listing. Return to this section if you need to edit existing addresses or create new addresses.                                                                                                    |
| Company profile Specialisms Addresses                                         | Once you have entered all addresses please go to branch address and select the ones you wish to appear in your publicly viewed listing. Return to this section if you need to edit existing addresses or create new addresses.                                                                                                    |
| Company profile Specialisms Addresses Offices                                 | Once you have entered all addresses please go to branch address and select the ones you wish to appear in your publicly viewed listing. Return to this section if you need to edit existing addresses or create new addresses.  Add Address                                                                                                    |
| Company profile<br>Specialisms<br>Addresses<br>Offices<br>Overseas Operations | Once you have entered all addresses please go to branch address and select the ones you wish to appear in your publicly viewed listing. Return to this section if you need to edit existing addresses or create new addresses.           Add Address           Address 1         Address 2         Address 3         Town         Postcode         Country         Telephone         Delete         Edit |

## Offices

On this screen you can add, remove or edit the office that is listed on your public profile. You can choose from the locations added in the **Addresses** section to be shown as offices to the public.

Offices are added using the **Add office** button which will open the pop-up editor.

| The Directory<br>Planning Con | of<br>sultants    |                  |                     |                        | -2,                | RTP<br>Royal Town I | MENU<br>Planning Institute |
|-------------------------------|-------------------|------------------|---------------------|------------------------|--------------------|---------------------|----------------------------|
|                               |                   |                  |                     |                        |                    |                     |                            |
| Company home                  | Offices           |                  |                     |                        |                    |                     |                            |
| Package                       | Unices            |                  |                     |                        |                    |                     |                            |
| Public listing                | You can add offic | ce information   | and add the office  | e to a regional leafle | t. The number o    | f offices and lea   | flets vou can              |
| Main details                  | add, depends on   | i your package   | Э.                  |                        |                    |                     |                            |
| Description                   | You need to add   | the address a    | ind contact before  | you can add an offi    | ce.                |                     |                            |
| Company profile               | Add an office, se | elect an addres  | ss, select a contac | t and enter any add    | itional informatio | on. Tick any regi   | onal leaflets              |
| Specialisms                   | you wish the one  | ce to appear in  |                     |                        |                    |                     |                            |
| Addresses                     | to add a particul | ar office to a l | eanet, choose edit  | and select the relev   | vent regions.      |                     |                            |
| Offices                       |                   |                  |                     |                        |                    |                     |                            |
| Overseas Operations           | Add office        |                  |                     |                        |                    |                     |                            |
| Contacts and staff listings   | Address           | Email            | Region              | County                 | Area               | Delete              | Edit                       |
| Pay for your subscription     |                   |                  |                     |                        |                    |                     |                            |

The address (added in the address pool) can be selected from the address drop down list.

Add must be clicked to retain information.

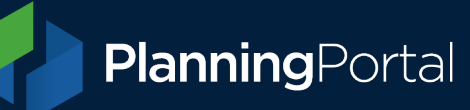

|      |                                                                                                    | MENU   |
|------|----------------------------------------------------------------------------------------------------|--------|
| . [  |                                                                                                    | ×      |
| h    | Order                                                                                                 | •      |
| Pla  | 1                                                                                                    | titute |
|      | Enter a number from 1, the number defines the order in which the offices are displayed in the listing |        |
|      | Email                                                                                                 |        |
|      | office@example.com                                                                                    |        |
| omţ  | Telephone                                                                                             |        |
| acka | 0123456789                                                                                            |        |
| bli  |                                                                                                    |        |
| ain  | Address                                                                                               |        |
|      | 1 High Street, Bristol, BS1 6EA 🔹                                                                     |        |
| sc   | Contact                                                                                               |        |
| mţ   | John Smith                                                                                            |        |
| ec   | Please select from the list of contacts that you have previously entered.                             |        |
| dre  | Select region                                                                                         |        |
| īce  | South West 🔹                                                                                          |        |
| nee  | Select the region in which your office resides.                                                       |        |
| /er: | Select county                                                                                         |        |
| onta | Avon 🔻                                                                                                |        |
| y f  | Select the county in which your office resides.                                                       | -      |

| 1    |                                                                                                    |    |       |
|------|----------------------------------------------------------------------------------------------------|----|-------|
| The  |                                                                                                    | ×  |       |
| Pla  | 1 High Street, Bristol, BS1 6EA 🔹                                                                                                    |    | itute |
|      | Contact                                                                                                    |    |       |
|      | John Smith                                                                                                    |    |       |
|      | Please select from the list of contacts that you have previously entered.                                                                   |    |       |
| om   | Select region                                                                                                    |    |       |
| ack  | South West                                                                                                    | н. |       |
| blic | Select the region in which your office resides.                                                                                             |    |       |
|      | Select county                                                                                                    |    | 1     |
| in   | Avon                                                                                                    |    |       |
| С    | Select the county in which your office resides.                                                                                             |    |       |
| 4    | Select local authority                                                                                                    |    |       |
|      | Bristol City Council                                                                                                    |    |       |
| C    | Select the local authority (if applicable).                                                                                                 |    |       |
| dre  |                                                                                                    |    |       |
| īce  | You will be able to add this office to a leaflet once it has been created. To add an office to a leaflet you will need to create the office |    |       |
|      | then edit and add leaflets.                                                                                                    |    |       |
| er   |                                                                                                    |    |       |
| onta | Add                                                                                                    |    |       |
| ay f |                                                                                                    | *  |       |
|      |                                                                                                    |    |       |

**Planning**Portal

## Adding an Office to a leaflet

You can add one of your offices to one of the RTPI's printed leaflets by clicking the **Edit** button for your required office.

| The Directory<br>Planning Con | of<br>sultants   |                                                   |                    |                | RTI<br>Royal Tox         | PI<br>wn Planning | ı Institute |
|-------------------------------|------------------|---------------------------------------------------|--------------------|----------------|--------------------------|-------------------|-------------|
| Company home                  | Offices          |                                                   |                    |                |                          |                   |             |
| Package                       | Onices           |                                                   |                    |                |                          |                   |             |
| Public listing                | You can add off  | fice information and add the                      | office to a regior | al leaflet. Th | ne number of offices and | leaflets you      | u can       |
| Main details                  | add, depends o   | on your package.                                  |                    |                |                          |                   |             |
| Description                   | You need to add  | d the address and contact b                       | efore you can ad   | d an office.   |                          |                   |             |
| Company profile               | Add an office, s | elect an address, select a c<br>fice to appear in | contact and enter  | any addition   | al information. Tick any | regional lea      | flets       |
| Specialisms                   | To add a particu | lar office to a leaflet choos                     | e edit and select  | the relevent   | regions                  |                   |             |
| Addresses                     |                  |                                                   |                    |                | regions.                 |                   |             |
| Offices                       |                  |                                                   |                    |                |                          |                   |             |
| Overseas Operations           | Add office       |                                                   |                    |                |                          |                   |             |
| Contacts and staff listings   | Address          | Email                                             | Region             | County         | Area                     | Delete            | Edit        |
| Pay for your subscription     | 1 High Street, , | office@example.com                                | South West         | Avon           | Bristol City Council     | Ô                 | 8           |

Once an office had been added, the office information screen shows leaflet information at the bottom. Here you can select which regional leaflet you wish the office to appear on.

Click edit regions, select your leaflet and then click Save to retain your choices.

**Planning**Portal

|             |                                                                                                    | -       | -24 |
|-------------|----------------------------------------------------------------------------------------------------|---------|-----|
| <b>'</b> Ia | Select the region in which your office resides.                                                                                        |         |     |
|             | Select county                                                                                                    |         |     |
|             | Avon                                                                                                    |         |     |
|             | Select the county in which your office resides.                                                                                        |         | 1   |
| Comp        | Select local authority                                                                                                    |         |     |
| Pack        | Bristol City Council                                                                                                    |         |     |
|             | Select the local authority (if applicable).                                                                                            |         | ł   |
| Public      | L eaflets                                                                                                    |         | 1   |
| Main        | This affice is not procent in the leaflet for any region (adit regions)                                                                |         |     |
| _           | This once is not present in the realiser for any region ( <u>ear regions</u> )                                                         |         |     |
| Desc        | Select regions to include                                                                                                    |         |     |
| Com         | East Midlands<br>Fast of England                                                                                                    | *       |     |
|             | London North Fort                                                                                                    |         |     |
| Spec        | North West                                                                                                    |         |     |
| Addre       | Northern Ireland and Ireland<br>Scotland                                                                                               |         |     |
|             | South East                                                                                                    |         |     |
| Office      | South view                                                                                                    |         |     |
| Over        | Wales<br>West Midlands                                                                                                    |         |     |
|             |                                                                                                    |         |     |
| 27 38       | To add this office to a leaflet, select a region and press "save". To choose multiple regions hold shift and highlight your chosen re- | egions. | di  |
| Conta       |                                                                                                    |         |     |

#### **Overseas operations**

In the **Overseas Operations** section you can list the countries the the company operates in.

On the left is a list of all available countries and on the right is a list of the countries you have selected. To add to the company list, highlight a country from the left hand list and click **Add**.

To delete a country from the company's public facing list, highlight a country in the company's list and click **Remove.** You can highlight multiple countries in one go.

To make finding a country easier you can use the drop-down menu to filter the country list by continent.

| The Directory<br>Planning Con | of<br>sultants RTPI<br>Royal Town Planning Institute                                                                                            |
|-------------------------------|----------------------------------------------------------------------------------------------------|
| Company home                  |                                                                                                    |
| Package                       | Overseas operations                                                                                                    |
| Public listing                | Choose a continent and country from the list to add to your company profile.                                                                    |
| Main details                  | There is no limit on the number of countries a company can have.<br>Highlight your choice and add or remove from each list by using the buttons |
| Description                   |                                                                                                    |
| Company profile               | Filter countries by continent                                                                                                    |
| Specialisms                   | Please select 🔻                                                                                                    |
| Addresses                     | Available countries My countries                                                                                                    |
| Offices                       | Indonesia Japan                                                                                                    |
| Overseas Operations           | Iraq<br>Israel                                                                                                    |
| Contacts and staff listings   | Kazakhstan                                                                                                    |
| Pay for your subscription     | Kyrgyzstan<br>Laos<br>Lebanon<br>Macau<br>Malaysia                                                                                              |
|                               | Add                                                                                                    |

## Contacts and staff listings

In this section you can add to your contact pool (your non-public facing list of contacts), administer your public professional staff listings and indicate your contact (admin) members of staff (i.e who RTPI would contact if needed).

|                  | •••••••         | o una otan na | ringo |   |
|------------------|-----------------|---------------|-------|---|
| Public listing   |                 |               |       |   |
| Main S Display a | s professional  |               |       | - |
| Desci            | al Profile      |               |       |   |
| Comp             |                 |               |       |   |
| Speci Order Nun  | ber 0           |               |       |   |
| Addre            |                 |               | ٦     |   |
| Office           |                 |               |       |   |
| Overs RTPI Mem   | ber Number 123- | 45            | 1     |   |
| Conta            |                 |               |       |   |
| Subst LinkedIn U | RL              |               | 1     |   |
|                  | h               |               |       |   |
| Biography        |                 |               |       |   |
|                  |                 |               |       |   |
|                  |                 |               |       |   |

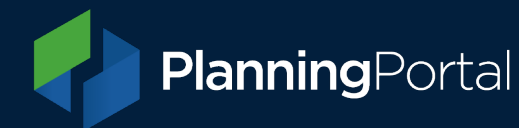

| The Directory of Planning Const                          | of<br>ultants                                                                                                    |                                                                                    |                                      |                     | RT<br>Royal To | <b>PI</b><br>wn Planning | MENU<br>g Institute |
|----------------------------------------------------------|----------------------------------------------------------------------------------------------------|------------------------------------------------------------------------------------|--------------------------------------|---------------------|----------------|--------------------------|---------------------|
| Company home                                             |                                                                                                    |                                                                                    |                                      |                     |                |                          |                     |
| Package                                                  | Contact                                                                                                    | ts and staff lis                                                                   | stings                               |                     |                |                          |                     |
| Public listing                                           | You can add all                                                                                                    | of your contacts in this section                                                   | (include professi                    | onal staff and admi | nistration cor | itacts) The              | e is no             |
| Main details                                             | In the number of contacts a company can have.<br>If you would like to include them in your public listing, when you add a person, tick the display as professional option and enter the additional details. Repeat for each contact. You can add photographs for professional staff by editing the contact.<br>Company administrators are responsible for the creation and upkeep of the company's listing. You can add more than one administrator to manage your company's profile. All administrators will have full access to the company's listing and can add and remove other administrators. |                                                                                    |                                      |                     |                |                          |                     |
| Description                                              |                                                                                                    |                                                                                    |                                      |                     |                |                          |                     |
| Company profile                                          |                                                                                                    |                                                                                    |                                      |                     |                |                          |                     |
| Specialisms                                              |                                                                                                    |                                                                                    |                                      |                     |                |                          |                     |
| Addresses                                                |                                                                                                    |                                                                                    |                                      |                     |                |                          |                     |
| Offices                                                  | To add other administrators, add them as a contact and then tick them as an administrator in the table. The new                                                                                                    |                                                                                    |                                      |                     |                |                          |                     |
| Overseas Operations                                      | auministrator wi                                                                                                    | in receive an email with instruct                                                  | 0115.                                |                     |                |                          |                     |
| Contacts and staff listings<br>Pay for your subscription | Add Person                                                                                                    |                                                                                    |                                      |                     |                |                          |                     |
|                                                          | Name                                                                                                    | Email                                                                              | Job title                            | Professional        | Admin          | Delete                   | Edit                |
|                                                          | Mr John Smith                                                                                                    | c.livedlewis@gmail.com                                                             |                                      | Yes                 |                | Û                        | ø                   |
|                                                          | Contacts<br>Please select the p<br>Admin contact<br>Please select the i<br>Invoice contact                                                                                                    | primary account ad min fer your<br>John<br>invoice contact for your compan<br>John | sompany:<br>Smith •<br>y.<br>Smith • |                     |                |                          |                     |

Contacts and professional staff members are both listed in the same table. Professional staff members (those listed on the company's public profile) are indicated in the **Professional** column.

Those accounts that have the permission to log into these company admin pages are indicated with the Admin tick box.

To remove or edit a contact's details, choose **Delete** or **Edit** from the menu options.

Contacts are added using the **Add person** button which will open the pop-up editor.

Here an administrator can enter the contacts details and select if they are to be displayed as a professional on the company profile.

If **Display as professional** is ticked then additional details are required, including an RTPI number and an optional photo file.

To upload an image file, drag and drop or click to open file uploader dialog box as shown on the following screen.

| ackage    | C                           | ontacts a | nd sta | aff list | ings |  |
|-----------|-----------------------------|-----------|--------|----------|------|--|
| iblic lis | sting                       |           |        |          |      |  |
| ain       | C Display as professional   |           |        |          |      |  |
| esci      | Professional Profile        |           |        |          |      |  |
| omp       |                             |           |        | 1        |      |  |
| eci       | Order Number                | 0         |        |          |      |  |
| ddre      | Professional Qualifications |           |        |          |      |  |
| office    |                             |           |        |          |      |  |
| vers      | RTPI Member Number          | 12345     |        |          |      |  |
| ubse      | LinkedIn URL                |           |        |          |      |  |
|           | Biography                   |           |        |          |      |  |

**Save** must be clicked to retain the updated information.

#### Subscription payment

The final screen in the company admin section is **Subscription payment**. You can choose to change the package before paying (the **change it before paying** link taking you back to the **Package** section).

Select from Credit card or Invoice as a payment method (Invoice is only available for payments over £1,000). To make payment, click **Complete subscription.** The credit card option will direct you to the payment page, which will present a confirmation page when payment is successful.

You can review your exsisting details in the **Current Package** section. If you are a *new subscriber*, this will show the package and end date you have selected, if you are *renewing a subscription* this will show your exsisting package and end date (before renewal).

Selecting the invoice button will generate an email which is sent to the PPQ finance team at <u>Creditcontrol@planningportal.co.uk</u> and to the company admim. The following on-screen confirmation will also be presented to the company admin.

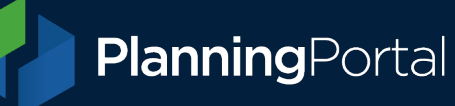

| The Director<br>Planning Col | / of<br>Isultants                                                                                      |  |  |  |  |
|------------------------------|----------------------------------------------------------------------------------------------------|--|--|--|--|
| Company home                 | Pay for your subscription                                                                              |  |  |  |  |
| Package                      | Fay for your subscription                                                                              |  |  |  |  |
| Public listing               | Please see a summary of your payment information. If you need to change your package or extras, please |  |  |  |  |
| Main details                 | change it before paying.                                                                               |  |  |  |  |
| Description                  | Current Package                                                                                        |  |  |  |  |
| Company profile              | Package name Gold package Subscription end 31/12/2019                                                  |  |  |  |  |
| Specialisms                  | Package price £ 1082                                                                                   |  |  |  |  |
| Addresses                    | Total VAT $\pounds$ 216.4                                                                              |  |  |  |  |
| Offices                      | Total payable (inc VAT): £1298.4                                                                       |  |  |  |  |
| Overseas Operations          | ● Pay by credit card                                                                                   |  |  |  |  |
| Contacts and staff listings  | Pay by invoice                                                                                         |  |  |  |  |
|                              |                                                                                                    |  |  |  |  |

Clicking **Complete subscription** with *Pay by Invoice* selected will email you an invoice and present the following confirmation screen.

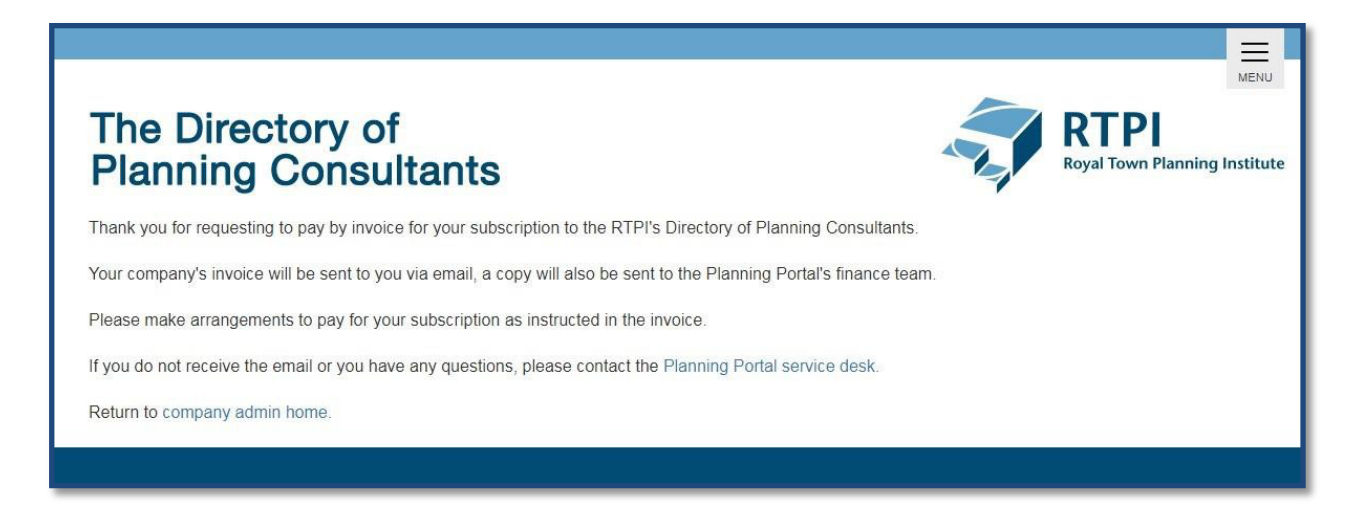

Your listing should now be live. Please contact our service desk on 0333 323 4589 or <a href="mailto:rtpi.support@planningportal.co.uk">rtpi.support@planningportal.co.uk</a> if your listing is not showing.

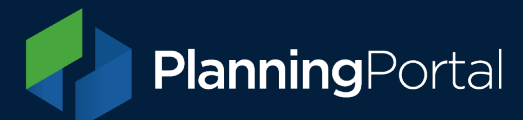

Clicking Complete subscription with Pay by credit card selected will take you to our Barclaycard payment facilities.

|   | SmartPay Verified by MasterCard                                                                                                    | 2.5<br>1              |
|---|----------------------------------------------------------------------------------------------------|-----------------------|
|   | Step 1: Please select your payment method Total payment amount GBP 710.40 Card Number Card Number Card Holder Name Card Holder Name Card Expiry Date CVC/CVV/CID What is CVC/CVV/CID? Pay |                       |
| 1 | Next Step: Enter your Payment Details                                                                                                    | and the second second |
|   | < Previous<br>© Barclaycard 200                                                                                                    | 9                     |

Once payment has been made, you will be returned to your **Company home** page. Your listing should now be live. Please contact our service desk on 0333 323 4589 or <a href="https://rtps.support@planningportal.co.uk">rtpi.support@planningportal.co.uk</a> if your listing is not showing.

## Logging back into your account

If you want to log into your account to access your **Company home** pages or edit your listing, please visit the home page at <u>https://subscription.rtpiconsultants.co.uk/</u> and click **Company log in** from the expandable menu at the top of the page.

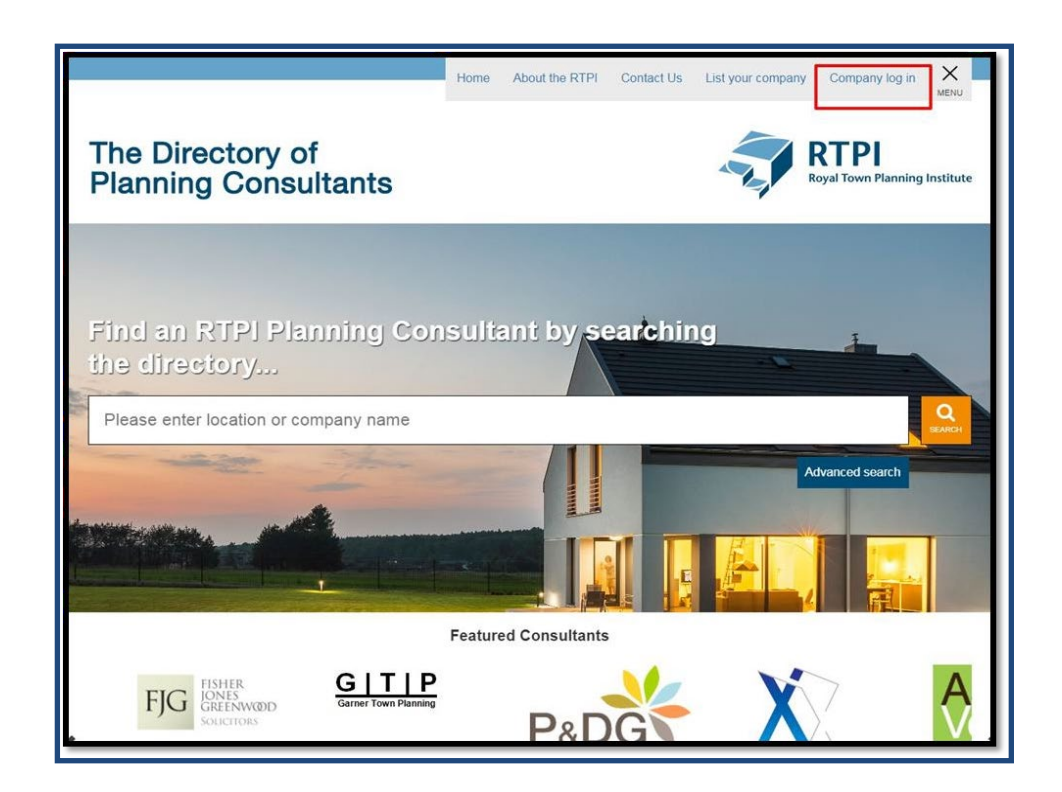

Transforming Planning and Building <u>www.planningportal.co.uk</u>

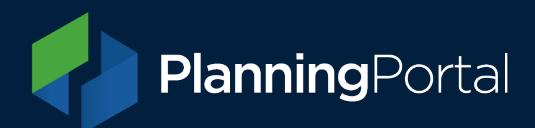

You can log in with your email address and password.

| The Directory of<br>Consultants | P<br>Please log in using your em<br>If you have forgotten your pa<br>Email<br>your@email.com | ail address.<br>assword you can reset it below. | Deski<br>Deski<br>Royal Town Planning Institute |
|---------------------------------|----------------------------------------------------------------------------------------------|-------------------------------------------------|-------------------------------------------------|
| Company home .                  | Password                                                                                     |                                                 |                                                 |
| Package                         |                                                                                              |                                                 |                                                 |
| Main delaits                    | Login                                                                                        |                                                 |                                                 |
| Description                     |                                                                                              |                                                 |                                                 |
| Company profile                 | I have forgotten my passwor<br>List your company                                             | rd                                              |                                                 |
|                                 |                                                                                              |                                                 |                                                 |
|                                 |                                                                                              |                                                 |                                                 |
|                                 |                                                                                              |                                                 |                                                 |
|                                 |                                                                                              |                                                 |                                                 |
|                                 |                                                                                              |                                                 |                                                 |
|                                 |                                                                                              |                                                 |                                                 |
|                                 |                                                                                              |                                                 | FAQs                                            |

You can perform a password reset by using the I have forgotten my password hyperlink, below the login button.

| The Directory of<br>Consultants | P<br>You can reset your password by supplying<br>You will then receive an email containing in<br>password. | y your email address below.<br>Instructions for resetting your | RTPI<br>Royal Town Planning Institute |
|---------------------------------|----------------------------------------------------------------------------------------------------|----------------------------------------------------------------|---------------------------------------|
|                                 | Email                                                                                                    |                                                                |                                       |
| Company homo                    | your@email.com                                                                                             |                                                                |                                       |
| Package                         | Repeat email                                                                                               |                                                                |                                       |
| Main details                    |                                                                                                    |                                                                |                                       |
| Description                     | Reset password                                                                                             |                                                                |                                       |
| Company profile                 | I want to log in                                                                                           |                                                                |                                       |
| Specialisms                     | List your company                                                                                          |                                                                |                                       |
| Addresses                       |                                                                                                    |                                                                |                                       |
| Offices                         |                                                                                                    |                                                                |                                       |
| Overseas Operations             |                                                                                                    |                                                                |                                       |
| Contacts and staff listings     |                                                                                                    |                                                                |                                       |
| Subscription payment            |                                                                                                    |                                                                |                                       |
| Home<br>Nations and regions     |                                                                                                    |                                                                |                                       |

Transforming Planning and Building www.planningportal.co.uk

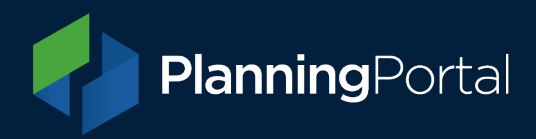

#### Renewing your subscription

If you have an existing RTPI directory listing and subscription and want to renew your listing for another year, please see our **Renewing your RTPI Subscription** here: <u>https://www.rtpiconsultants.co.uk/media/1793/rtpi\_directory\_guidance\_note.pdf</u>

### Help and Support

If you need any assistance, please contact our service desk on 0333 323 4589 or email <a href="https://rtpi.support@planningportal.co.uk">rtpi.support@planningportal.co.uk</a>.

The telephone help line is open 09:00 - 17:00 weekdays (excluding public holidays).